## OUTLOOK EXPRESS OR WINDOWS MAIL

Mail server setting for JCWIFI.com email. Inside of Outlook Express or Windows Mail, click on Tools from the top drop down menu. Then click on Accounts.

| 📑 CD info - Window               | vs Mai |           |                                   |                                                         |                                          |                            |                                                                                          |                    |          |  |  |
|----------------------------------|--------|-----------|-----------------------------------|---------------------------------------------------------|------------------------------------------|----------------------------|------------------------------------------------------------------------------------------|--------------------|----------|--|--|
| File Edit View                   | Tool   | s Messa   | ige Help                          |                                                         |                                          |                            |                                                                                          | Search             | Q        |  |  |
| 📑 Create Mail                    |        | Send and  | Receive                           | +                                                       | 📑 Send/Receive 🔻                         | 🚥 🔝 🔊 🕶 🔟                  |                                                                                          | Show All Messages  | _        |  |  |
| a 🥟 Local Folders                |        | Synchron  | ize All                           |                                                         | Subject                                  |                            | Received 🔺                                                                               | -                  | ^        |  |  |
| ⊿ 📔 Inbox (37                    |        | Windows   | Contacts                          | Ctrl+Shift+C                                            |                                          | e .                        | 10// 00071 10 0                                                                          |                    |          |  |  |
| COMF                             |        | Add Send  | ler to Contacts                   |                                                         |                                          |                            |                                                                                          |                    |          |  |  |
| jcwifi                           |        | Windows   | Calendar                          | Ctrl+Shift+L                                            |                                          |                            |                                                                                          |                    |          |  |  |
| Perso                            |        | Message   | Rules                             | +                                                       | 5                                        |                            |                                                                                          |                    |          |  |  |
| temp                             |        | Newsgrou  | :groups Ctrl+W                    |                                                         |                                          |                            |                                                                                          |                    |          |  |  |
| Sent Item                        |        | Accounts  | i ┥                               |                                                         |                                          |                            |                                                                                          |                    |          |  |  |
|                                  |        | Junk E-ma | ail Options                       |                                                         | c                                        |                            |                                                                                          |                    |          |  |  |
| Sunk E-m                         |        | Options   |                                   |                                                         |                                          |                            |                                                                                          |                    |          |  |  |
| Archive Microsoft Con            | mmun   | ities     | 1 1 1 1 1 1 1                     | Sill Gee                                                |                                          |                            |                                                                                          |                    |          |  |  |
| 100 m                            |        |           |                                   |                                                         |                                          |                            |                                                                                          |                    |          |  |  |
|                                  |        |           | Γ                                 |                                                         |                                          |                            |                                                                                          |                    | =        |  |  |
|                                  |        |           | <u> </u>                          |                                                         | -                                        |                            |                                                                                          |                    | <b>T</b> |  |  |
|                                  |        |           | From: WISP-Rou<br>Subject: WISP-R | iter Inc Sales <sales<br>outer Invoice For Y</sales<br> | @wisp-router.com> <b>To</b><br>our Order | rbiesemeier@computerdyn.co | m <rbiesemeier@cor< td=""><td>mputerdyn.com&gt; Cc:</td><td>spie</td></rbiesemeier@cor<> | mputerdyn.com> Cc: | spie     |  |  |
|                                  |        |           |                                   |                                                         |                                          |                            |                                                                                          |                    |          |  |  |
|                                  |        |           |                                   |                                                         |                                          |                            |                                                                                          |                    |          |  |  |
|                                  |        |           |                                   |                                                         |                                          |                            |                                                                                          |                    |          |  |  |
|                                  |        |           |                                   |                                                         |                                          |                            |                                                                                          |                    | =        |  |  |
|                                  |        |           |                                   |                                                         |                                          |                            |                                                                                          |                    |          |  |  |
|                                  |        |           |                                   |                                                         |                                          |                            |                                                                                          |                    |          |  |  |
|                                  |        |           |                                   |                                                         |                                          |                            |                                                                                          |                    |          |  |  |
|                                  |        |           |                                   |                                                         |                                          |                            |                                                                                          |                    |          |  |  |
|                                  |        |           |                                   |                                                         |                                          |                            |                                                                                          |                    |          |  |  |
|                                  |        |           |                                   |                                                         |                                          |                            |                                                                                          |                    |          |  |  |
|                                  |        |           |                                   |                                                         |                                          |                            |                                                                                          |                    | -        |  |  |
| Configures your accounts.        |        |           |                                   |                                                         |                                          |                            |                                                                                          |                    |          |  |  |
| Contraction of the second second |        |           |                                   |                                                         |                                          |                            |                                                                                          |                    |          |  |  |

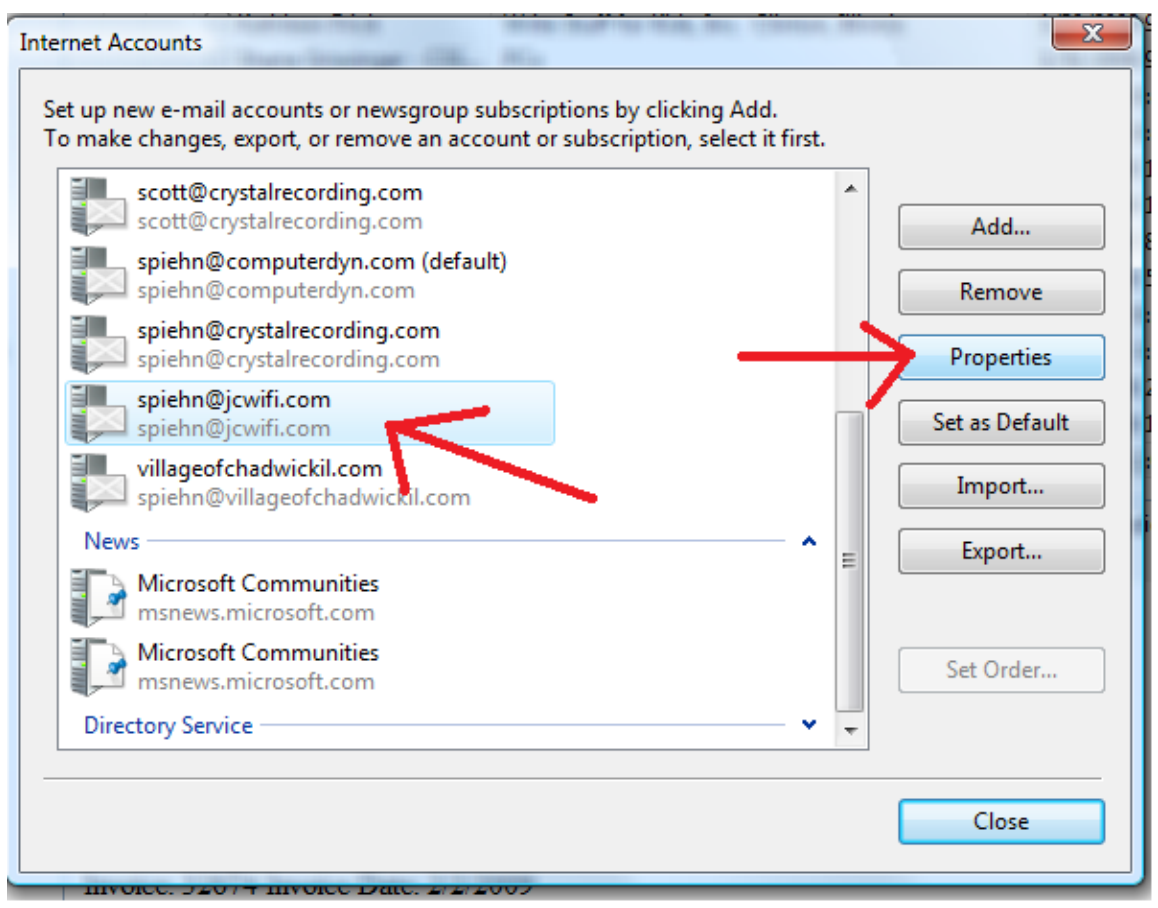

On the Internet Accounts window, select your jcwifi.com mail account (If you have more than one, you will need to repeat this and all following steps for each account). Next click on Properties.

| General Servers Connection | Security Advanced      |         |
|----------------------------|------------------------|---------|
| Server Information         |                        |         |
| My incoming mail server    | is a POP3 server.      | d       |
| Incoming mail (POP3):      | mail.jcwifi.com        | iove    |
| Outgoing mail (SMTP):      | mail.jcwifi.com        | erties  |
| Incoming Mail Server       |                        | Default |
| E-mail username:           | spiehn@jcwifi.com      | ort     |
| Password:                  |                        | ort     |
|                            | Remember password      |         |
| Log on using Secure P      | assword Authentication |         |
| Outgoing Mail Server —     |                        | rder    |
| My server requires aut     | hentication Settings   |         |
|                            |                        | ose     |
|                            |                        |         |
|                            |                        |         |
|                            |                        |         |

On the properties windows of your mail account, the important settings are Incoming Mail = mail.jcwifi.com Outgoing Mail = mail.jcwifi.com Email username/account name = your complete email address There is a check in the "my server requires authentication" box

Click ok and close until you are back to your mail. If your mail does not work, please call JCWIFI support at 815-233-2641